# CyberLink PowerCinema 4

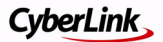

### Copyright y Declinación de responsabilidad

Todos los derechos reservados. Ninguna parte de esta publicación podrá ser reproducida, almacenada en un sistema de recuperación ni transmitida de ninguna forma ni por ningún medio electrónico, mecánico, de fotocopias, grabación o cualquier otro sin la autorización previa por escrito de CyberLink Corporation.

Todos los infractores serán perseguidos hasta sus últimas consecuencias legales, PowerCinema SE SUMINISTRA "TAL CUAL", SIN GARANTÍA DE NINGÚN TIPO, YA SEA EXPLÍCITA O IMPLÍCITA, INCLUYENDO, SIN LIMITARSE A, CUALQUIER GARANTÍA DE INFORMACIÓN, DE SERVICIOS O DE PRODUCTOS SUMINISTRADOS MEDIANTE O RELACIONADOS CON PowerCinema Y CUALQUIER GARANTÍA DE COMERCIALIZACIÓN, ADECUACIÓN PARA UN PROPÓSITO DETERMINADO, EXPECTATIVA DE PRIVACIDAD O NO INFRACCIÓN.

MEDIANTE LA UTILIZACIÓN DE ESTE PROGRAMA, ACEPTA QUE CYBERLINK NO SERÁ RESPONSABLE DE NINGUNA PÉRDIDA DIRECTA, INDIRECTA O CONSECUENTE DE LA UTILIZACIÓN DE ESTE PROGRAMA O DE LOS MATERIALES CONTENIDOS EN ESTE PAQUETE.

Los términos y condiciones que aquí se contemplan se regirán e interpretarán de acuerdo con las leyes de Taiwán.

PowerCinema es una marca comercial registrada junto con los demás nombres de compañías y productos mencionados en esta publicación y se utilizan con fines de identificación, siendo propiedades exclusivos de sus respectivos propietarios.

### **Sedes Internacionales**

#### Dirección de correo

CyberLink Corporation

15F, #100, Min Chuan Road, Hsin Tian City

Taipei County, Taiwan, R.O.C.

#### Sitio Web

www.gocyberlink.com

#### Números de tgeléfonos

Teléfono: 886-2-8667-1298

Fax: 886-2-8667-1300

Copyright © 1999-2005 CyberLink Corporation

# Contenido

| Revisión                                                                                                    | 1  |
|----------------------------------------------------------------------------------------------------|----|
| Página Inicio                                                                                                    | 1  |
| Controles de navegación                                                                                                | 1  |
| Búsqueda de contenido multimedia<br>Controles del reproductor para su uso con el ratón<br>Mando a distancia (opcional) |    |
| Configuración                                                                                                    | 4  |
| Configuración general<br>Configuración de pantalla<br>Configuración de audio                                           |    |
| Películas                                                                                                    | 7  |
| Ver películas                                                                                                    | 7  |
| Configuración de la película                                                                                           | 8  |
| Vídeos                                                                                                    | 9  |
| Búsqueda de vídeos                                                                                                    | 9  |
| Instantánea                                                                                                    | 9  |
| Imágenes                                                                                                    | 11 |
| Visualización de imágenes                                                                                              | 11 |
| Búsqueda de imágenes                                                                                                   | 12 |
| Edición de imágenes                                                                                                    | 12 |
| Configuración de imágenes                                                                                              | 12 |

| Música                                               | 15   |
|------------------------------------------------------|------|
| Audición de música                                   | .15  |
| Visualizaciones                                      | .15  |
| Uso de listas de reproducción                        | .16  |
| Búsqueda de música                                   | .16  |
| Copia de CD de audio                                 | .16  |
| Config. Música                                       | .17  |
| TV                                                   | 19   |
| Ver TV                                               | .19  |
| Repetición instantánea                               | .20  |
| Programaciones de grabación de TV                    | .20  |
| Visualizar TV                                        | .20  |
| TeleText                                             | .21  |
| Configuración de TV                                  | .22  |
| Configuración de señal                               | . 22 |
| Configuración de canal<br>Configuración de grabación | 22   |
| Configuración de la guía                             | . 23 |
| Radio                                                | 25   |
| Escuchar radio                                       | .25  |
| Administrar estaciones                               | .26  |
| Añadir nueva estación                                | . 26 |
| Grabaciones programadas                              | .26  |
| Config. Radio                                        | .27  |
| Extras                                               | 29   |

#### Capítulo 1:

# Revisión

PowerCinema es un reproductor multimedia integrado. La página Inicio muestra los tipos de medios disponibles, por los que se puede desplazar utilizando la rueda de desplazamiento del ratón, las flechas arriba/abajo del teclado y los botones **Up/Down** del mando a distancia.

Para comenzar a disfrutar del multimedia, seleccione un tipo de medio en la página Inicio. PowerCinema cambiará al tipo de medio que haya elegido, proporcionando controles de reproducción y otras opciones.

#### Página Inicio

Si su equipo está conectado a Internet, PowerCinema muestra periódicamente información y noticias sobre productos en la esquina inferior derecha. Al seleccionar un icono de producto se abre una página Web con más detalles e información sobre pedidos.

#### Controles de navegación

La barra de navegación, en la parte superior de la ventana, contiene diversos botones para navegar por el programa PowerCinema.

Seleccione el icono **Inicio ()** para volver a la página Inicio.

Seleccione el icono **Atrás** o para volver a la página anterior. Seleccione el icono Ayuda para abrir este sistema de ayuda. Los botones **Minimizar**, **Pantalla/ventana completa** y **Cerrar** tienen el comportamiento estándar de Windows. Otros botones de control varían en función del tipo de medio que se esté reproduciendo. Las funciones Películas, Vídeos, Música, TV y Radio continúan en reproducción mientras se desplaza por PowerCinema,

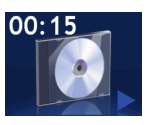

lo que le permite disfrutar del medio mientras realiza otras tareas. Para volver al medio que se está reproduciendo, seleccione el panel Reproduciendo ahora en la esquina inferior izquierda.

#### Búsqueda de contenido multimedia

Las páginas multimedia tienen funciones a la izquierda y un área de examen de contenido a la derecha. Los archivos se muestran como miniaturas (o iconos) y están organizados en carpetas. Seleccione una carpeta para mostrar su contenido.

Si los archivos y carpetas mostrados supera una página en el área de

visualización de contenido, utilice los botones arriba/abajo en la esquina inferior derecha para desplazarse por las páginas. También puede utilizar las flechas arriba/abajo del teclado para desplazarse hacia arriba o hacia abajo una fila o las teclas página arriba/página abajo para desplazarse hacia arriba o hacia abajo una página completa.

Para subir un nivel de carpeta, seleccione el icono Subir un nivel

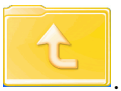

## Controles del reproductor para su uso con el ratón

Para reproducir un archivo multimedia, seleccione su miniatura (o icono) en el área de visualización de contenido. El panel de control del reproductor aparece cuando se mueve el ratón; después, desaparece automáticamente cuando el ratón lleva parado unos segundos.

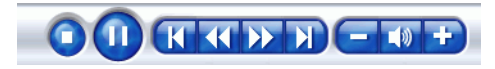

Los botones de reproducción estándar son **Detener**, **Reproduci**r/ **Pausa**, **Anterior**, **Rebobinar**, **Avance rápido** y **Siguiente**. Los controles de volumen son **Bajar volumen**, **Silencio/Altavoz encendido** y **Subir volumen**.

#### Mando a distancia (opcional)

Está disponible un mando a distancia para poder utilizar el equipo desde otra parte de la habitación. (Para ver información sobre pedidos, seleccione **Extras** en la página Inicio.) Para controlar la reproducción del medio con el mando a distancia, utilice los botones de control de reproducción de éste. La mayoría de los botones funcionan igual que los de un reproductor de DVD o CD normal.

Los botones arriba, abajo, izquierda y derecha permiten desplazarse por PowerCinema. Pulse **OK** para aceptar una selección. Pulse **BACK** para volver a una página anterior. Los botones **DVD/VCD** (**Movies**), **Music** (Música), **Pictures** (Imágenes) y **Videos** (Vídeos) abre los tipos de medios relacionados. El botón con la imagen de una casa devuelve a la página Inicio. Los botones **CH/PG Up** y **CH/PG Down** desplazan las páginas de contenido hacia arriba y hacia abajo.

#### Configuración

al seleccionar **Configuración** en la página Inicio se abre una página de opciones para configurar PowerCinema.

#### Configuración general

La Ayuda de PowerCinema abre este sistema de ayuda.

**Ejecutar Asistente de configuración** abre el asistente que aparece la primera vez que ejecute PowerCinema, lo que le permite optimizar su equipo si no lo hizo tras la instalación o bien si amplía el equipo. También puede registrar su copia de PowerCinema.

**Restaura la configuración predeterminada** devuelve la configuración de PowerCinema a su valor predeterminado.

Acerca de PowerCinema abre una página con información de versión y copyright, así como su información personal de registro.

Configuración de pantalla abre una página con opciones para configurar el dispositivo de visualización.

#### Configuración de pantalla

Utilice la **Relación de pantalla** para indicar si tiene una pantalla estándar (4:3) o ancha (16:9). **Tipo de pantalla de películas 16:9** (o **4:3**) determina cómo se convierten películas y vídeos para adaptarse a la pantalla si no coinciden con la relación de pantalla.

**Apaisada** mantiene la visualización de vídeo sin distorsionar y rellena el espacio sin usar con bandas negras. **CLPV** es una tecnología de expansión de vídeo de Cyberlink que produce una distorsión mínima en el centro de la imagen. **Panorámica** muestra la parte central de los títulos de DVD en una relación de pantalla ancha y permite arrastrar el área de visualización para ver distintas partes del vídeo.

**Perfil de colores** permite cambiar el esquema de colores general del contenido del vídeo durante la reproducción. **Original** utiliza el esquema de colores del disco que está viendo. **Vívido, Brillo** y **Sala** añaden color mejorado a la visualización del vídeo.

**CLEV** es una tecnología de mejora de vídeo de CyberLink que ajusta dinámicamente el brillo, el contraste y la saturación si la película que está viendo contiene escenas que son excesivamente oscuras o brillantes. Las opciones distintas a **Original** precisan más recursos del sistema para su ejecución.

**Efecto de visualización** le permite seleccionar el efecto gráfico 2D o el mejorado 3D.

**Nota:** Si la tarjeta de vídeo no admite gráficos en 3D, esta opción no estará disponible.

**Cargar configuración predeterminada** devuelve la configuración de esta página a sus valores originales. Si modifica la configuración de esta página, deberá seleccionar **Aplicar** para que los cambios entren en vigor.

#### Configuración de audio

Configuración de audio abre una página con opciones para configurar el sonido del equipo. Configure **Entorno de altavoces** para que coincida con el número de altavoces que tenga. Seleccione **SPDIF** para salida de audio digital.

**Modo de salida** determina el proceso especial utilizado en la señal de audio. Pruebe con las opciones disponibles para decidirse por la que prefiera.

**Expansor canales audio** expande la gama de sonidos de una salida de 4 o 6 altavoces. **CLMEI** es una tecnología de expansión de canales de audio de CyberLink que convierte el sonido de audio estéreo y envía la salida a varios canales. Hay tres variaciones: **CLMEI -Película** para ver películas, **CLMEI - Música** para la salida de música normal y **CLMEI - En escena** para un sonido más en directo. **Compresión de rango dinámico** ofrece opciones para distintos entornos acústicos. **Entorno normal** crea un entorno acústico virtual estándar. **Entorno silencioso** resalta incluso los menores efectos de sonidos de una película. **Entorno ruidoso** amplifica las señales de audio de gama baja, lo que resulta especialmente útil para los equipos portátiles.

**Cargar configuración predeterminada** devuelve la configuración de esta página a sus valores originales. Si modifica la configuración de esta página, deberá seleccionar **Aplicar** para que los cambios entren en vigor.

### Capítulo 2: Películas

Puede reproducir películas en disco con la función Películas de PowerCinema. Esta función tiene las funciones y los controles de un reproductor normal de DVD de sala de estar. Seleccione **Películas** en la página Inicio para abrir la función Películas.

#### Ver películas

Cuando se inserta un disco en la unidad de disco del equipo, la película empezará a reproducirse automáticamente. Si está disponible más de una unidad de disco con contenido, seleccione el disco que desee ver en el área de selección de contenido.

Mientras se ve una película, se añaden los siguientes controles especiales al panel de control emergente: Menú principal (muestra la página de menú del disco), Subtítulos (alterna entre los idiomas disponibles para subtítulos), Idioma (alterna entre los idiomas disponibles para doblaje), Instantánea (toma una instantánea del fotograma de vídeo actual; esta función requiere el uso de un ratón) y Ángulo (alterna entre los ángulos de cámara disponibles).

Al pulsar **Detener** durante una película (o al acceder a la función Películas sin insertar un disco en la unidad), aparece la página principal de Películas. Las funciones de la izquierda que se utilizan para controlar la reproducción son **Reanudar** (inicia la película desde el punto donde se detuvo), **Reiniciar** (inicia la película desde el principio), **Menú principal** (muestra la página de menú del disco) y Expulsar (abre la puerta de la unidad de disco).

#### Configuración de la película

Configuración de audio abre una página con opciones para configurar el sonido del equipo. Configuración de pantalla abre una página con opciones para configurar el dispositivo de visualización. **Subtítulos** selecciona el idioma predeterminado para los subtítulos, cuando esta función esté disponible. **Título predeterminado** utiliza el idioma original del disco que está viendo.

**Subtítulos cerrados** determina la ubicación de la función de subtítulos cerrados. Cuando esta opción se establece en **Normal**, los subtítulos cerrados aparecen en la parte inferior de la pantalla. Cuando se establece en **Elevado**, los subtítulos cerrados aparecen en la parte superior de la pantalla.

**Audio** selecciona el idioma predeterminado para la pista de audio de la película.

**Mostrar tras silencio** determina la visualización opcional cuando se silencia el volumen. Si activa esta opción, puede elegir entre mostrar subtítulos o subtítulos cerrados.

**Cargar configuración predeterminada** devuelve la configuración de esta página a sus valores originales. Si modifica la configuración de esta página, deberá seleccionar **Aplicar** para que los cambios entren en vigor.

### Capítulo 3: Vídeos

PowerCinema le permite ver archivos de vídeo (en los formatos .dat, .mpg, .mpe, .mpv, .avi, .asf, .asx, .mpeg, .div, .divx, .wm, .wmv, .m1v, .m1s, .m2v, .vro, .vob, .dvr-ms, MPEG1 y MPEG2) en la computadora. (Es posible que tenga que instalar un controlador especial para ver archivos .divx y .dvr-ms.) Seleccione **Vídeos** en la página inicial para abrir la función Vídeos.

#### Búsqueda de vídeos

Para cambiar el orden en que se visualizan los elementos, utilice la opción **Ordenar por...** Seleccione un archivo de vídeo para reproducirlo a pantalla completa. Utilice el panel de control emergente o los botones del mando a distancia para controlar la reproducción. Para volver a la página Vídeos, seleccione **Detener**.

Para ver los vídeos de la carpeta Mis vídeos del equipo, seleccione **Mis vídeos**. Para mostrar los vídeos visualizados recientemente, seleccione **Vídeos recientes**. Reproducir continúa desde el punto en que detuvo la visualización.

Para ver los vídeos ubicados en otras carpetas, seleccione **Más carpetas**. Busque por las unidades y carpetas para localizar los vídeos que desee visualizar.

#### Instantánea

Al ver una archivo de vídeo, se añaden los siguientes controles

especiales al panel de control emergente: 阃 Instantánea (toma una

instantánea del fotograma actual; esta función requiere el uso de un ratón).

#### Capítulo 4:

# Imágenes

PowerCinema le permite ver imágenes digitales (en los formatos BMP, JPEG y PNG), de forma individual o como presentación de diapositivas. Incluso puede editar las imágenes para su óptima visualización. Seleccione **Imágenes** en la página Inicio para abrir la función Imágenes.

#### Visualización de imágenes

Para ver las imágenes como una presentación de diapositivas, seleccione la carpeta que contiene las imágenes que desee ver y elija **Ver presentación**. La presentación de diapositivas se reproduce a pantalla completa. Utilice los controles de reproducción para controlar la presentación o cerrarla. Al seleccionar una imagen individual, ésta se muestra en pantalla completa en una presentación que está en pausa.

Al visualizar imágenes fijas, se añaden los siguientes controles especiales al panel de control emergente: Zoom para alejar, Panorámica izquierda, Panorámica derecha, Panorámica arriba y Panorámica abajo. (En el mando a distancia, utilice los botones CH/PG Up y CH/PG Down para hacer zoom y las flechas izquierda y derecha para la panorámica.)

#### Búsqueda de imágenes

Para cambiar el orden en que se visualizan los elementos, utilice la opción **Ordenar por...** Para ver las imágenes de la carpeta Mis imágenes del equipo, seleccione **Mis imágenes**. Para mostrar las imágenes visualizadas recientemente, seleccione **Imágenes recientes**.

Para ver las imágenes ubicadas en otras carpetas, seleccione **Más** carpetas. Busque por las unidades y carpetas para localizar las imágenes que desee visualizar.

#### Edición de imágenes

Para editar una imagen, seleccione **Editar** y, a continuación, seleccione la imagen que desee modificar. Para hacer que las modificaciones sean permanentes, debe seleccionar **Guardar**. Entre las opciones de edición se pueden encontrar las siguientes:

- Rotar: gira la imagen noventa grados a la derecha.
- Fijar automáticamente: equilibra automáticamente el color y el brillo de la imagen.
- **Suprimir ojos rojos**: elimina el efecto de ojos rojos debido al flash.

Para deshacer una modificación que haya realizado en una imagen, seleccione **Deshacer**. Seleccione **Anterior** o **Siguiente** para continuar editando otras imágenes.

#### Configuración de imágenes

**Duración de la diapositiva** determina el tiempo que se mostrará cada diapositiva de la presentación antes del avance automático.

**Transición de presentación de diapositivas** establece el estilo de transición utilizado entre las diapositivas de una presentación.

**Cargar configuración predeterminada** devuelve la configuración de esta página a sus valores originales. Si modifica la configuración de

esta página, deberá seleccionar **Aplicar** para que los cambios entren en vigor.

### Capítulo 5: Música

Para acceder cómodamente a su colección de música, utilice la función Música de PowerCinema. La función Música le permite escuchar archivos de música (en los formatos .asf, .mp3, .wav y .wma), copiar CD de audio e incluso utilizar listas de reproducción (en los formatos .asx, .m3u y .wmp) para escuchar sus canciones favoritas en el orden que desee. Seleccione **Música** en la página Inicio para abrir la función Música.

#### Audición de música

Seleccione una canción de una lista (o una pista en un CD) para escucharla. Seleccione **Reproducir** para escuchar una lista de canciones desde la parte superior. Seleccione Mezclar para reproducir las canciones en orden aleatorio. Seleccione **Repetir todo** para repetir una lista de canciones después de reproducir toda la lista.

Para mostrar la música más reciente reproducida, seleccione **Música reciente**. Para ordenar la música, seleccione **Álbum**, **Artista**, **Lista de reproducción** o **Género** en la parte izquierda de la página Música. **Todas las canciones** muestra toda la música disponible según el título de la canción.

#### Visualizaciones

**Visualizar** permite contemplar visualizaciones generadas por computadora mientras escucha música. Para salir de la visualización, pulse **BACK** en el mando a distancia o **Esc** o **Retroceso** en el teclado.

#### Uso de listas de reproducción

Las listas de reproducción son simplemente listas de canciones. Mediante una lista de reproducción, puede hacer una secuencia de canciones desde distintas fuentes. PowerCinema le permite utilizar las listas de reproducción que cree en Windows Media Player.

Para crear una lista de reproducción nueva en WMP 9:

- 1. Abra Windows Media Player y seleccione Archivo > Nueva lista de reproducción... Aparecerá la ventana Nueva lista de reproducción.
- 2. Haga clic en una canción para añadirla desde su Biblioteca multimedia. Repita este paso para cada canción que desee añadir.
- 3. En la ventana Lista de reproducción, escriba un nombre para la lista de reproducción.
- 4. Haga clic en Aceptar para guardar la lista de reproducción.

#### Búsqueda de música

Para escuchar música ubicada en otras carpetas, seleccione **Más carpetas**. Busque por las unidades y carpetas para localizar la música que desee escuchar.

#### Copia de CD de audio

Para copiar un CD de audio en el disco duro:

- 1. Muestre las pistas del CD en el área de contenido.
- 2. Seleccione Copiar CD.
  - En la ventana que se abre, seleccione las pistas que desee copiar. Utilice **Seleccionar todo** o **Deseleccionar todo** para administrar todas las pistas al mismo tiempo. (Las pistas marcadas se copian y las no marcadas, no.)

**3.** Seleccione **Comenzar copia**. Las pistas se copian a una nueva carpeta dentro de la carpeta Mi música y se organizan en PowerCinema.

#### Config. Música

Visualización predeterminada selecciona las visualizaciones generadas por ordenador que aparecen mientras escucha música.

**Calidad de copia predeterminada** determina la calidad de archivo de las canciones que copie desde un CD de audio.

**Buscar Música** busca en el equipo archivos de música que se puedan reproducir en PowerCinema.

**Cargar configuración predeterminada** devuelve la configuración de esta página a sus valores originales. Si modifica la configuración de esta página, deberá seleccionar **Aplicar** para que los cambios entren en vigor.

#### Capítulo 6:

# TV

PowerCinema permite ver TV en la computadora. Puede ver programas de TV, programar grabaciones y ver programas de TV grabados. Seleccione **TV** en la página Inicio para abrir la página principal de TV.

#### Ver TV

Seleccione **TV en directo** para ver emisiones de TV en directo. La página **TV grabada** muestra los archivos que se hayan grabado de la TV. Una imagen en miniatura muestra el primer cuadro del archivo. Seleccione un archivo de TV grabado para reproducirlo a pantalla completa.

Para volver a la página TV, seleccione **Detener**. Para cambiar el orden en que se visualizan los elementos, utilice la opción **Ordenar por... Programación** muestra todos los programas de grabación actuales.

Cuando se ve TV, aparecen los siguientes botones adicionales en los controles de reproducción: **Canal siguiente** (va al siguiente canal

de TV), 🔽 Canal anterior (va al anterior canal de TV), 📷

Instantánea (toma una instantánea del fotograma actual), 回

**TeleTexto** (muestra información de TeleTexto) y **O Grabar** (graba contenido de TV como un archivo de vídeo).

#### Repetición instantánea

La función de repetición instantánea viene activada de forma predeterminada en PowerCinema. Para crear una repetición instantánea, PowerCinema graba la emisión de TV como un archivo, creando un pequeño retraso entre la emisión y el contenido de TV que se muestra. Puede navegar hacia adelante y hacia atrás dentro del archivo para crear una repetición instantánea o para saltarse los anuncios.

# Programaciones de grabación de TV

Para establecer una programación de grabación, seleccione **Nueva programación**. (Asegúrese de que está seleccionado **TV**.) En la página que se abrirá, seleccione el Canal que desea grabar, el Intervalo de programación y la fecha y hora de grabación.

Seleccione **Aplicar** para activar la programación de grabación o **Cancelar** para salir sin aceptar la programación. Seleccione una programación de grabación existente para abrirla y modificarla. Seleccione **Eliminar** para eliminar una programación de grabación creada anteriormente.

#### Visualizar TV

**Visualizar TV** muestra un mosaico de pantallas en miniatura, que proporciona una vista previa de todos los canales disponibles. La visualización de TV se desplaza automáticamente por todos los canales disponibles. Seleccione una miniatura para ver el canal correspondiente.

**Guía de programas** muestra los programas disponibles por canal y hora. **Buscar programa** le permite buscar un programa de TV específico. Para cambiar el orden en que se visualizan los elementos, utilice la opción **Ordenar por...** 

#### **TeleText**

Al pulsar el botón **TeleTexto**, se abre la página correspondiente y muestra distintos tipos de información. Para desplazarse por la función TeleTexto, utilice los botones del mando a distancia o los del control de reproducción.

Seleccione el botón de **TeleTexto** para desplazarse por las páginas de TeleTexto, transparente (TeleTexto+TV) y TV en directo. Pulse el botón **Retroceso** en el teclado o el botón **BACK** en el mando a distancia para volver a la página principal de TV.

Al utilizar la función TeleTexto, se añaden los siguientes controles especiales al panel de control emergente: **Rojo** (abre las páginas de TeleTexto marcadas en rojo), **Verde** (abre las páginas de TeleTexto marcadas en verde), **Azul** (abre las páginas de TeleTexto marcadas en azul), **Amarillo** (abre las páginas de TeleTexto marcadas en amarillo). También puede utilizar los botones correspondientes del mando a distancia para realizar las mismas funciones.

**Página anterior** (va hacia atrás una página), **Página siguiente** (va hacia delante una página), **Subpágina anterior** (va hacia atrás una subpágina), **Subpágina siguiente** (va hacia delante una página) e **Instantánea** (captura la pantalla TeleTexto en formato BMP).

#### Configuración de TV

La configuración de TV está organizada en los siguientes temas: Configuración de señal, Configuración de canal, Configuración de grabación y Configuración de la guía. **Restaura la configuración predeterminada** devuelve la configuración de PowerCinema a su valor predeterminado.

#### Configuración de señal

**Dispositivo de captura** le permite seleccionar el dispositivo de captura de TV.

En la opción **Capturar origen**, seleccione si su TV recibe señales de **Cable**, **Antena**, **Compuesto** o **S-Vídeo**.

La opción **Región** permite seleccionar el país o región en que está ubicado su proveedor de cable.

**Audio** le permite establecer la salida de audio. Las opciones dependen del tipo de señal de TV, pero pueden ser **Mono**, **Estéreo** o las señales mejoradas **Dual A**, **Dual B** o **Dual AB**, que aumentan el audio principal, proporcionan una conversión de audio u ofrecen otra información.

#### Configuración de canal

Si no existe una lista de canales, haga clic en **Buscar canales**. Su computadora busca y lista los canales disponibles de TV. Para desactivar un canal de la lista, selecciónelo y después elija **Deseleccionar**. Los canales desactivados no estarán disponibles para su visualización al volver a la página TV.

Para renombrar un canal de la lista, selecciónelo, elija **Renombrar** e introduzca el nuevo nombre. Si modifica la configuración de esta página, deberá seleccionar **Aplicar** para que los cambios entren en vigor.

#### Configuración de grabación

La opción **Calidad de grabación** permite establecer la calidad del vídeo grabado de la TV. Seleccionar una mayor calidad resulta en un archivo grabado de mayor tamaño. **Destino de grabación** le permite establecer el destino en el que se guardan los archivos grabados de la TV.

#### Configuración de la guía

Seleccione **Origen EPG** para indicar si desea utilizar **NextView** o **Internet** como origen de información de EPG (guía electrónica de programas). Seleccione a su proveedor de EPG en la lista Proveedor EPG. Si no existe ninguna lista de proveedores de EPG, seleccione **Buscar proveedores**. El equipo buscará y mostrará todos los proveedores disponibles.

### Capítulo 7: Radio

PowerCinema le permite escuchar la radio en su computadora. Puede escuchar la radio, añadir estaciones a la lista de Favoritos y programar grabaciones automáticas. Seleccione **Radio** en la página Inicio para abrir la página principal de Radio.

#### **Escuchar radio**

**Todas las estaciones** muestran todas las estaciones de radio disponibles. Seleccione una estación en la lista para escucharla. **Favoritos** muestra las estaciones de radio que añade a esta lista especial y se abre de forma predeterminada cuando abre la función Radio.

Radio grabada permite escuchar archivos de audio grabados de la radio. Seleccione un archivo de la lista para escucharlo. Seleccione Reproducir para escuchar la lista de archivos grabados desde la parte superior. Seleccione Mezclar para reproducir los archivos en orden aleatorio. Seleccione Repetir todo para repetir la lista de archivos grabados una vez reproducida la lista completa.

#### Administrar estaciones

Administrar estaciones le permite organizar las estaciones de radio. Una estrella indica las estaciones que se han añadido a la lista Favoritos. Al seleccionar una estación de la lista se muestran las siguientes opciones: Agregar a favoritos (añade la estación a la lista de favoritos), Eliminar (quita la estación de PowerCinema) y Editar (le permite cambiar la frecuencia y el nombre).

#### Añadir nueva estación

Para añadir una nueva estación de radio a la lista de estaciones disponibles, seleccione **Crear estación**. La nueva estación aparece en la lista de estaciones de radio disponibles. Escriba la frecuencia de la estación y pulse Intro en el teclado o Enter en el mando a distancia. Escriba el nombre de la estación y pulse Intro en el teclado o Enter en el mando a distancia.

Si no existe ninguna lista de estaciones, seleccione **Buscar estaciones**. El equipo buscará y mostrará todas las estaciones de radio disponibles.

#### **Grabaciones programadas**

Para establecer una programación de grabación, seleccione **Programación** y después **Nueva programación**. (Asegúrese de que está seleccionado **Radio**.) En la página que se abrirá, seleccione el Canal que desea grabar, el Intervalo de programación y la fecha y hora de grabación. Seleccione **Aplicar** para activar la programación de grabación o **Cancelar** para salir sin aceptar la programación.

Seleccione una programación de grabación existente para abrirla y modificarla. Seleccione **Eliminar** para eliminar una programación de grabación creada anteriormente.

#### Config. Radio

**Escala de ajuste** establece el incremento utilizado para sintonizar estaciones de radio. **Buscando escala** establece el incremento utilizado para buscar estaciones de radio.

**Formato de grabación** establece el formato de archivo del sonido grabado de la radio.

**Destino de grabación** establece la carpeta en la que se guardan los archivos de audio grabados de la radio.

**Cargar configuración predeterminada** devuelve la configuración de esta página a sus valores originales. Si modifica la configuración de esta página, deberá seleccionar **Aplicar** para que los cambios entren en vigor.

#### Capítulo 8:

# Extras

La función Extras muestra funciones extra para mejorar la funcionalidad de PowerCinema. Debe estar conectado a Internet para explorar muchas de estas funciones extra. Seleccione **Extras** en la página Inicio para abrir la función Extras.

El contenido de la página Extras incluye actualizaciones de productos y parches para mejorar la funcionalidad de PowerCinema. Seleccione una actualización o un parche para comenzar el proceso de descarga. Seleccione un programa en el área de contenidos para lanzarlo.

Como el contenido de la función Extras está en constante cambio, asegúrese de acceder con frecuencia para ver las actualizaciones regulares o simplemente para consultar los distintos enlaces. Si la página Extras contiene información actualizada, aparece un icono

junto a Extras ☆ en la página Inicio.